## **Exercise - Duplicate IDs**

This exercise will demonstrate the new duplicate ID functionality. You will:

- 1. Create a duplicate ID and 'Review'
- 2. Create a duplicate ID and 'Accept'

## Step 1: Add a component with a duplicate ID and 'Review'

- 1. Note: Make sure the form you created for the 'ID Management exercise' is open
- 2. Add a new 'Text Field' into the 'About You' section (beneath 'First Name')
- 3. Update the ID Property to 'FName'
- 4. An inline warning confirms 'Value generates to a duplicate ID' <u>Note</u>: IDs are case sensitive - if you enter 'fname' instead of 'FName', the inline warning will not display

| Properties                          | Styles | Integration |  |  |
|-------------------------------------|--------|-------------|--|--|
| ABI Text Field                      |        |             |  |  |
| ID %                                |        |             |  |  |
| FName                               |        |             |  |  |
| A Value generates to a duplicate ID |        |             |  |  |
| Text Field                          |        |             |  |  |

- 5. At this point, you can either modify the ID property directly in the field
- 6. Or if you 'TAB' (or click away), a popup will prompt you to 'Review' the duplicate ID or 'Accept' a suffix

| The value "FName" converts into the duplicate ID of<br>"fName". |  |  |  |
|-----------------------------------------------------------------|--|--|--|
| Please review the value entered or accept a suffix              |  |  |  |
| Review Accept                                                   |  |  |  |

7. For this example, click 'Review' and update the 'ID' property to 'MiddleName'

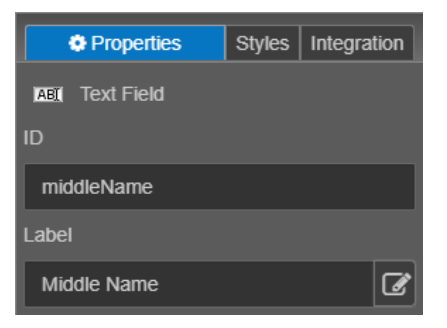

8. Choosing 'Review' would let you modify the ID property so that it doesn't cause a duplicate.

## Step 2: Add a component with a duplicate ID and 'Accept'

- 1. Add a new 'Text Field' into the 'About You' section (beneath 'Middle Name')
- 2. Update the ID Property 'MiddleName' and TAB away
- 3. For this example, click 'Accept' in the popup
- 4. Choosing 'Accept' appends a suffix to the ID Property (i.e. middleName\_1)

| Properties     | Styles | Integration |
|----------------|--------|-------------|
| ABI Text Field |        |             |
| ID 🗱           |        |             |
| middleName_1   |        |             |
| Label          |        |             |
| Middle Name    |        | ľ           |

- 5. Click 'Save'
- 6. Close the form, i.e. the browser tab

<u>Please Note</u>: If you choose 'Accept' for duplicate IDs, the 'XML Name' and 'Full Path' properties (on the 'Integration' panel) keep their default names (i.e. 'TextField'). To update these properties, you'll need to uncheck 'Use Auto-generated XML Name' and manually update the 'XML Name'.

| Properties                  | Styles | Integration |  |  |
|-----------------------------|--------|-------------|--|--|
| ▼ TM Form Data              |        |             |  |  |
| Include in Submission Data  |        |             |  |  |
| Use Auto-generated XML Name |        |             |  |  |
| XML Location                |        |             |  |  |
| Relative                    |        | •           |  |  |
| XML Name                    |        |             |  |  |
| secondMiddleName            |        |             |  |  |
| Full Path                   |        |             |  |  |
| //secondMiddleName          |        |             |  |  |